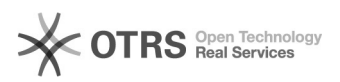

## Como configurar a VPN no Windows 8.1?

## 14/07/2025 18:17:19

|                                                                                                    |                                                                                                    |                     |                  | Imprimir artigo da FAQ |
|----------------------------------------------------------------------------------------------------|----------------------------------------------------------------------------------------------------|---------------------|------------------|------------------------|
| Categoria:                                                                                                    | VPN para redeUFSC::Procedimentos Comuns                                                                          | Votos:              | 0                |                        |
| Estado:                                                                                                    | público (todos)                                                                                                  | Resultado:          | 0.00 %           |                        |
|                                                                                                    |                                                                                                    | Última atualização: | Ter 21 Mar 09:39 | 9:41 2023              |
|                                                                                                    |                                                                                                    |                     |                  |                        |
| Problema (público)                                                                                                    |                                                                                                    |                     |                  |                        |
| Como configurar a VPN no                                                                                                    | Windows 8.1?                                                                                                    |                     |                  |                        |
| Solução (público)                                                                                                    |                                                                                                    |                     |                  |                        |
| Antes de iniciar o procedin<br>internet.                                                                                                    | mento, certifique-se que você está conectado na                                                                  |                     |                  |                        |
| Caso ocorra algum erro di<br>passo. Se mesmo assim o<br>[1]http://atendimento.seti                                                                                                    | urante o procedimento, verifique atentamente cada<br>problema persistir, abra um chamado em<br>c.ufsc.br         |                     |                  |                        |
| - Passo 1                                                                                                    |                                                                                                    |                     |                  |                        |
| No Windows 8.1<br>Aperte na tecla com o logotipo do Windows, no seu teclado.                                                                                                    |                                                                                                    |                     |                  |                        |
| Digite vpn normalmente,<br>virtuais).                                                                                                    | em seguida, clique em Gerenciar VPNs (Redes privadas                                                             |                     |                  |                        |
| - Passo 2                                                                                                    |                                                                                                    |                     |                  |                        |
| Clique na opção Adicionar uma conexão VPN                                                                                                    |                                                                                                    |                     |                  |                        |
| - Passo 3                                                                                                    |                                                                                                    |                     |                  |                        |
| Preencha com os dados a                                                                                                    | baixo, conforme a imagem de exemplo.                                                                             |                     |                  |                        |
| Provedor VPN: Microsoft<br>Nome da conexão(Sugest<br>Endereço na internet: vpn<br>Tipo de informações de er<br>Nome de usuário: idUFSC<br>fulano.silva@ufsc.br)<br>Senha: <sua do="" idu<="" senha="" td=""><td>ão): UFSC<br/>.ufsc.br<br/>ntrada: Nome de usuário e senha<br/>Completo, ou seja, idufsc@ufsc.br (EXEMPLO:<br/>ufsc&gt;</td><th></th><td></td><td></td></sua> | ão): UFSC<br>.ufsc.br<br>ntrada: Nome de usuário e senha<br>Completo, ou seja, idufsc@ufsc.br (EXEMPLO:<br>ufsc> |                     |                  |                        |
| Caso não saiba como é o<br>entre Email UFSC, idUFSC                                                                                                    | idUFSC Completo, [2]clique aqui para saber a diferença<br>e idUFSC Completo.                                     |                     |                  |                        |
| Clique em Salvar                                                                                                    |                                                                                                    |                     |                  |                        |
| - Passo 4                                                                                                    |                                                                                                    |                     |                  |                        |
| Após Salvar a conexão clio<br>imagem abaixo):                                                                                                    | que no ícone de conectividade de rede (visualizar                                                                |                     |                  |                        |
| - Passo 5                                                                                                    |                                                                                                    |                     |                  |                        |
| Será exibida a conexão VI                                                                                                    | PN criada (no exemplo UFSC).                                                                                     |                     |                  |                        |
| 1. Selecione a conexão (U                                                                                                    | FSC);                                                                                                    |                     |                  |                        |
| 2. Clique em Conectar.                                                                                                    |                                                                                                    |                     |                  |                        |
| - Passo 6                                                                                                    |                                                                                                    |                     |                  |                        |
| Aguarde até aparecer a indicação de conectado. (ver imagem abaixo)                                                                                                    |                                                                                                    |                     |                  |                        |
| Pronto agora você está co                                                                                                    | nectado(a).                                                                                                    |                     |                  |                        |
| <ul><li>[1] http://atendimento.set</li><li>[2] https://servicosti.sister</li></ul>                                                                                                    | ic.ufsc.br<br>nas.ufsc.br/publico/faq.xhtml?faq=6050                                                             |                     |                  |                        |